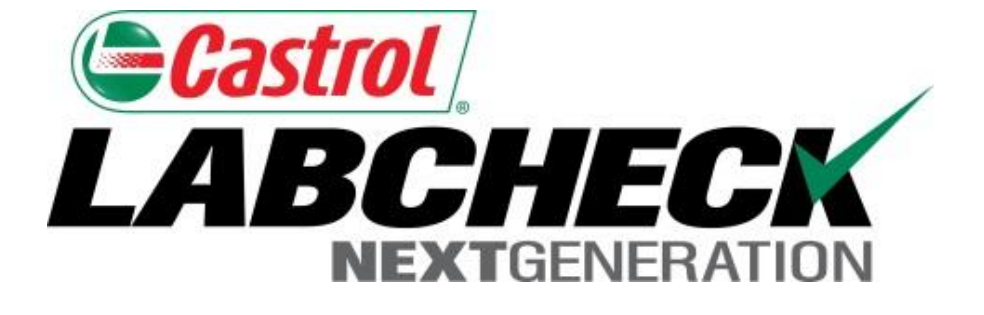

# Quick Start Guide Sample Searching

Learn How To:

- 1.Search Sample History
- 2. Search Equipment History
- 3. Save or Print Reports

#### Quick Search: Search Results Made Easy

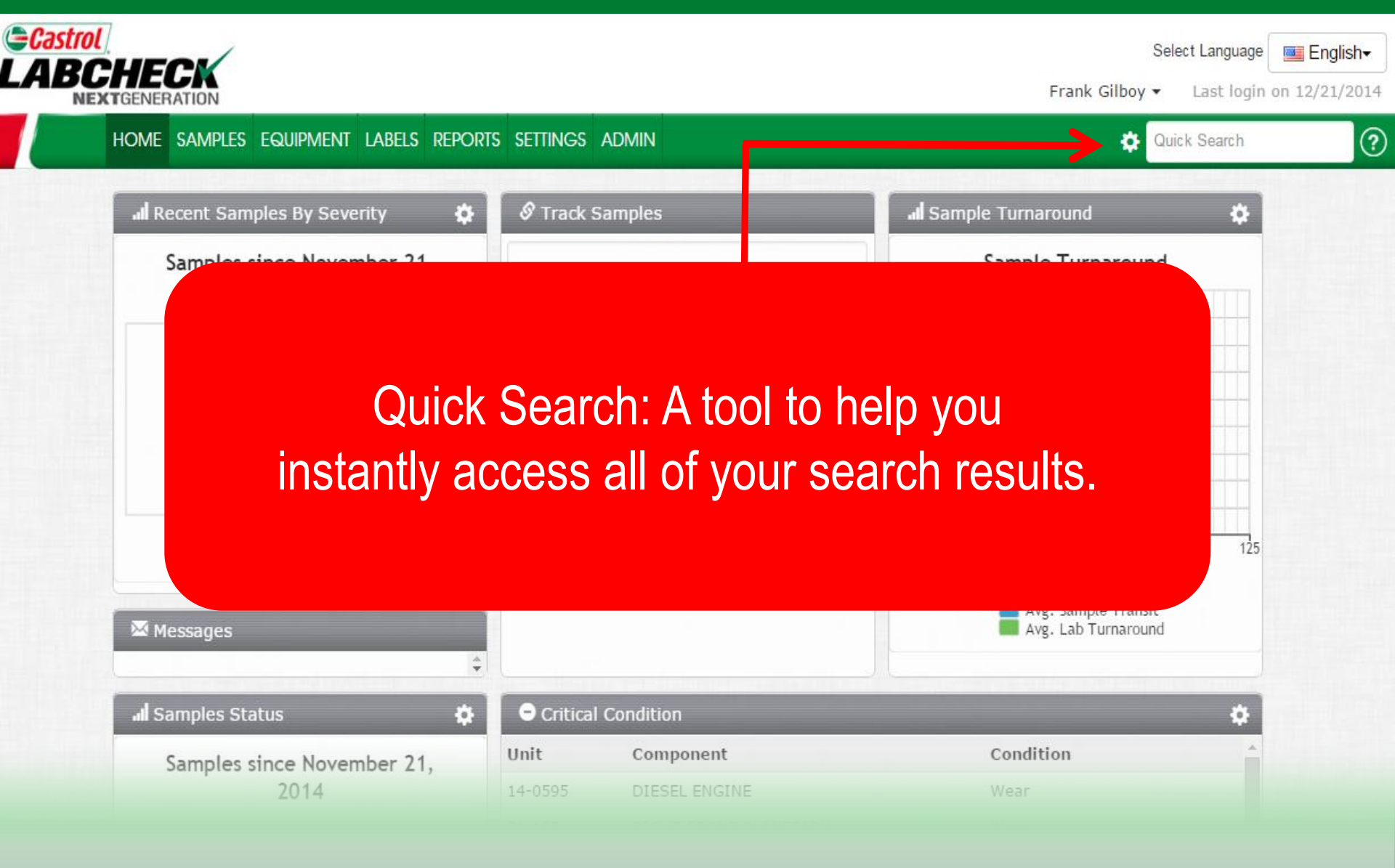

#### Quick Search: Search Results Made Easy

Select Language

🔤 English<del>-</del>

Frank Gilboy - Last login on 12/22/2014

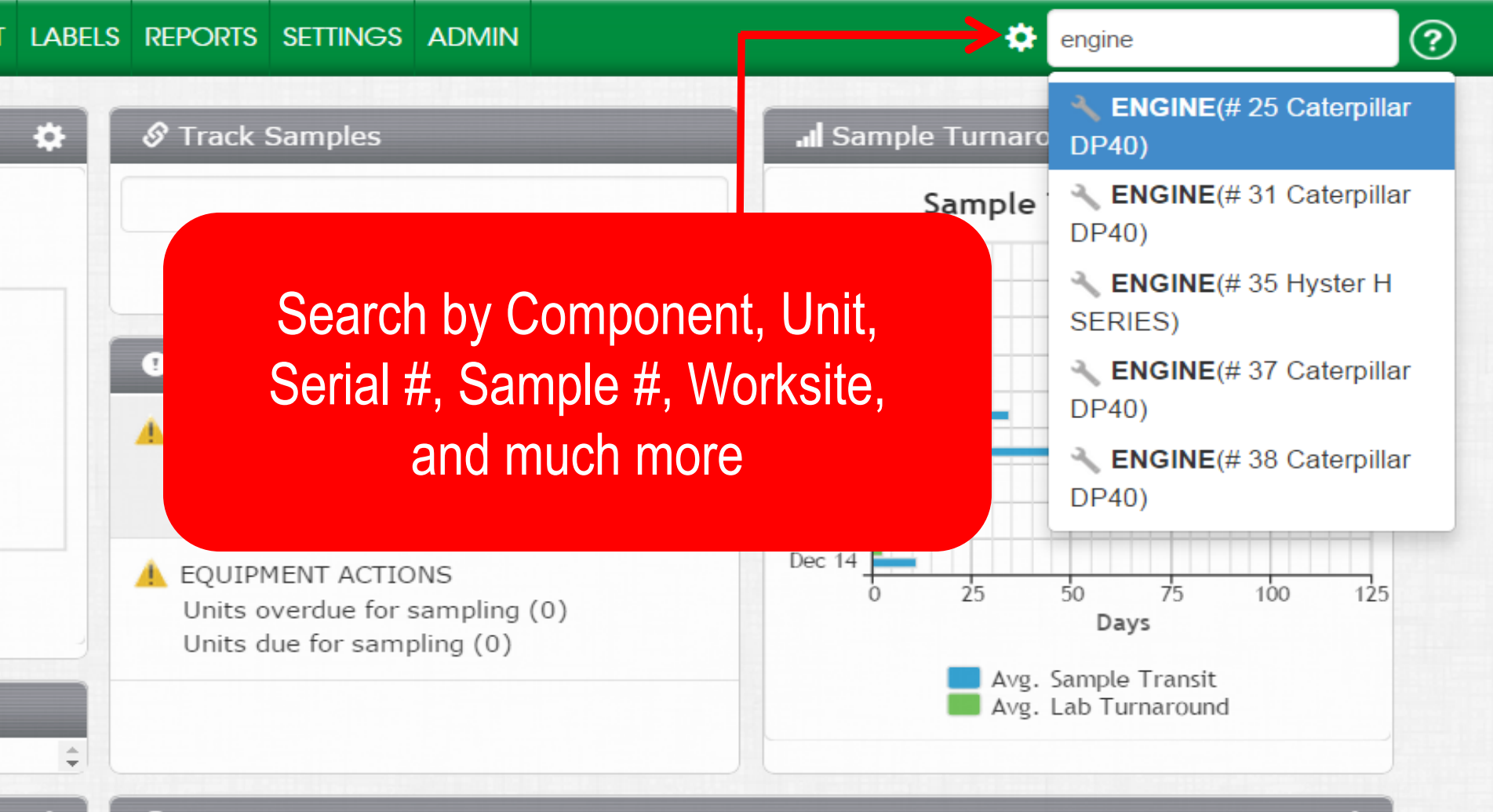

#### Advanced Search

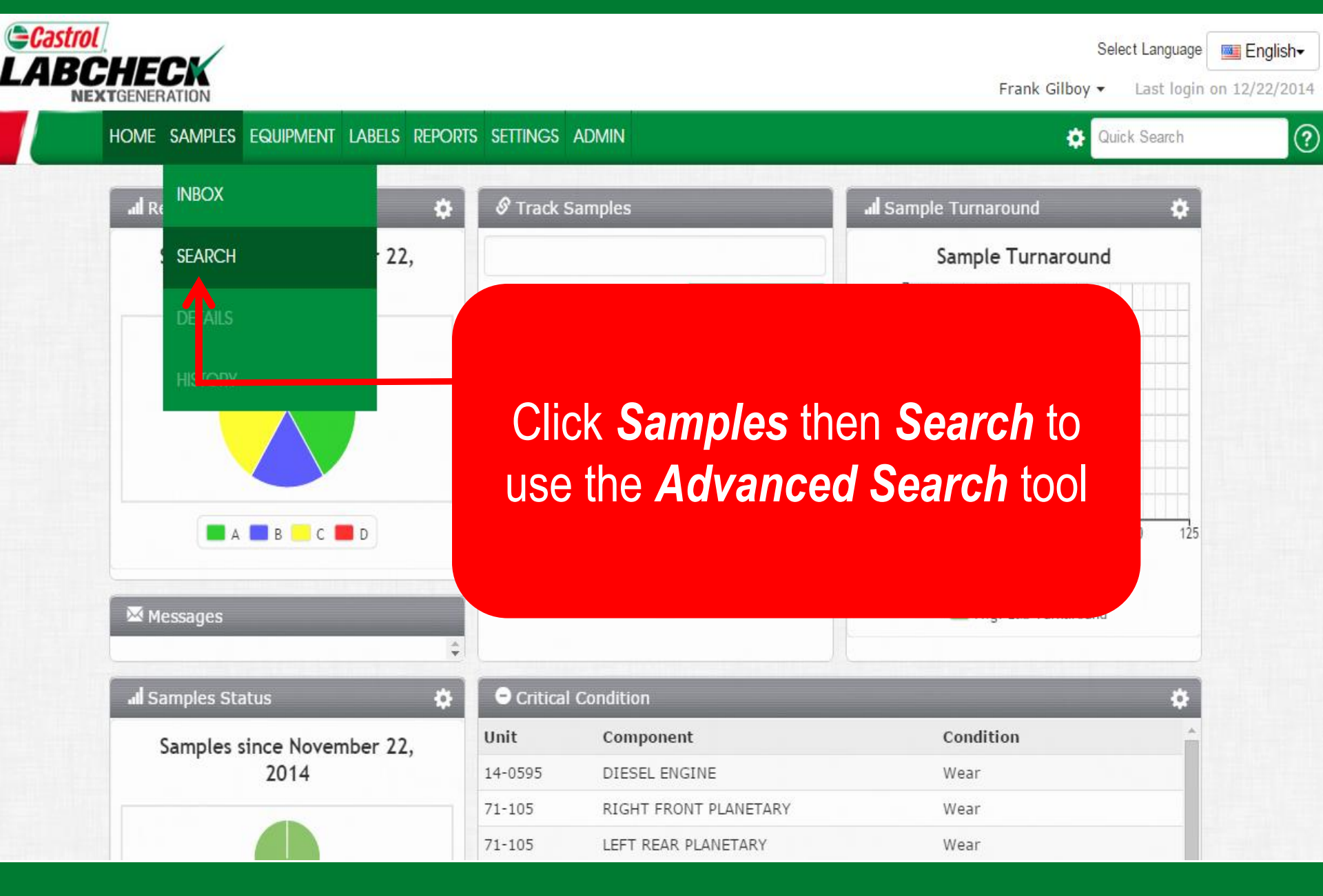

#### Advanced Search

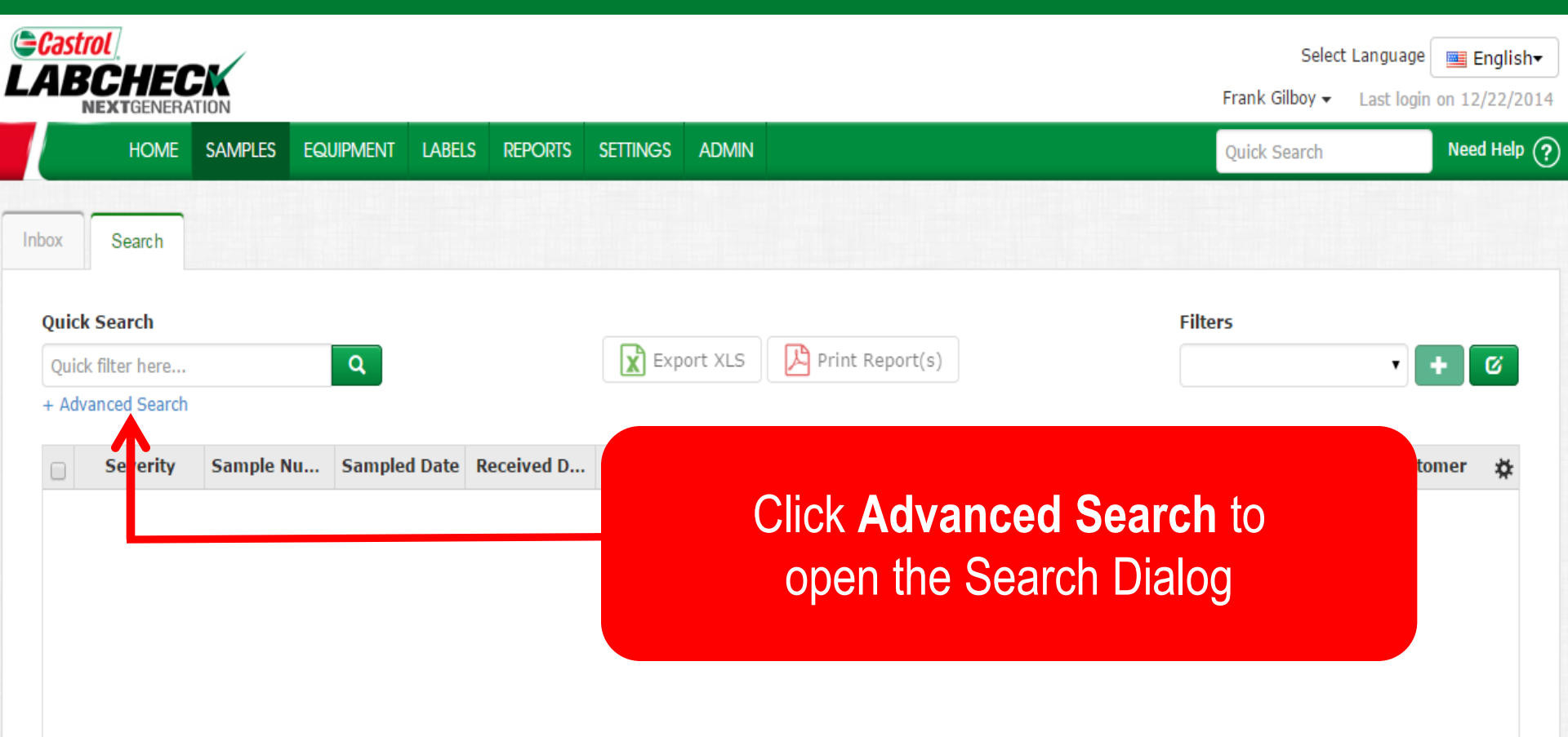

# Advanced Search

|                                                                                    |                  |                      |                    |                                       |                                   |                                  |               | Selec<br>Frank Gilboy <del>v</del> | t Language English+<br>Last login on 12/22/2014 |
|------------------------------------------------------------------------------------|------------------|----------------------|--------------------|---------------------------------------|-----------------------------------|----------------------------------|---------------|------------------------------------|-------------------------------------------------|
| HOME SAU<br>Inbox Search<br>Quick Search<br>Quick filter here<br>+ Advanced Search | MPLES EQUIPMENT  | LABELS REPO          | ts settings admin  | The Searc<br>for us to<br>quipment ar | h Dialo<br>b acces<br>nd Sam      | og opens<br>ss our<br>ple Histor | y.            | Quick Search                       | Need Help 🧿                                     |
|                                                                                    | -<br>-<br>-<br>- | All Samples Severity | Only Sample        | les in Reviewed Date Range            |                                   | Earliest: MMM dd, уууу           | Lates         | t: MMM dd, yyyy                    |                                                 |
|                                                                                    |                  | Customer<br>Name     |                    | Unit<br>ID                            |                                   | Component<br>Component Type      | 0             | Sample<br>Condition                |                                                 |
|                                                                                    |                  | Worksite             |                    | Worksite                              |                                   | Manufacturer                     | 0             | Oil Manufacturer                   | •                                               |
|                                                                                    |                  | Zip Code             |                    | Unit Model                            |                                   | Reference No.                    |               | Oil Grade                          | •                                               |
|                                                                                    |                  | City                 |                    |                                       |                                   |                                  |               |                                    |                                                 |
| Severity                                                                           | Sample Number    | Sampled              | Date Received Date | Unit ID Unit Model                    | ubmit Search Criteri<br>Unit Make | Reset Form                       | Component Mak | e Component Model (                | Customer 🔅                                      |

# Advanced Search: Search Criteria

| uick Search      |                           |                                     |                                      |                                                                                                   | Filters                               |                                                                                                    |       |
|------------------|---------------------------|-------------------------------------|--------------------------------------|---------------------------------------------------------------------------------------------------|---------------------------------------|----------------------------------------------------------------------------------------------------|-------|
| uick filter here | <b>Q</b>                  | 🖹 Export XLS 🛛 🔀 Print              | Report(s)                            |                                                                                                   |                                       |                                                                                                    | • + ( |
| Advanced Search  | Date Range 🚯              |                                     |                                      |                                                                                                   |                                       |                                                                                                    |       |
|                  | All Samples               | Only Samples in Reviewed Date Range | Earliest: MMM                        | dd, yyyy                                                                                          | Latest: MM                            | IM dd, yyyy                                                                                               |       |
|                  | Severity                  | Т                                   |                                      |                                                                                                   |                                       |                                                                                                    |       |
|                  | VAVBVCVD                  |                                     |                                      |                                                                                                   | -                                     |                                                                                                    |       |
|                  | Coorobk                   | N. Coverity                         | Compo                                |                                                                                                   |                                       | y                                                                                                    |       |
|                  | Search b                  | by Severity                         | Manufa                               | Date                                                                                              | e Ranç                                | ge                                                                                                    | 1     |
|                  | Search k                  | by Severity                         | Compo<br>Manufa<br>Mod               | Date                                                                                              |                                       | ge<br>• •                                                                                                 |       |
|                  | Search b                  | by Severity                         | Manufa<br>Mod<br>Su                  | Date<br>Jan<br>Mo Tu                                                                              | • Ran(<br>• 2014<br>We Th             | y<br>De<br>Fr Sa                                                                                          |       |
|                  | Search k                  | by Severity                         | Manufa.                              | Date<br>Jan<br>Mo Tu                                                                              | ■ Ran(<br>2014)<br>We Th<br>1 2       | CIC<br>Fr Sa<br>3 4                                                                                       |       |
|                  | Search b                  | y Severity                          | Compo<br>Manufa<br>Mod<br>Su         | Date<br>Jan<br>Mo Tu<br>6 7                                                                       | • 2014<br>We Th<br>1 2<br>8 9         | Je       Fr     Sa       2     3     4       10     11       17     18                                    |       |
|                  | Search b<br>Search b<br>B | by Severity                         | Compo<br>Manufa<br>Mod Su<br>5<br>12 | Jan           Mo         Tu           6         7           13         14           20         21 | ■ Ran(<br>2014) We Th 1 2 15 16 22 23 | Y     Y       Y     Y       Fr     Sa       2     3     4       10     11       17     18       24     25 |       |

# LOAMS Search: Search Results Made Easy

| Quick Search      |          |              |                 | Filte | ers              |     |
|-------------------|----------|--------------|-----------------|-------|------------------|-----|
| Quick filter here | Q.       | 🖹 Export XLS | Print Report(s) |       | •                | + 0 |
| + Advanced Search | Search   | by Customer, | Unit, Compone   | ent d | or Sample        |     |
|                   | Customer | Unit         | Component       |       | Sample           |     |
|                   | Name     | ID           | Component Type  |       | Condition        |     |
|                   | Worksite | Worksite     | Manufacturer    | •     | Oil Manufacturer |     |
|                   |          |              |                 | 0     |                  | 0   |
|                   | State    | Make         | Model           |       | Oil Brand        |     |
|                   |          |              |                 |       |                  | 0   |
|                   | Zip Code | Unit Model   | Reference No.   |       | Oil Grade        | 9   |
|                   | City     |              |                 |       |                  |     |
|                   |          |              |                 |       |                  |     |
|                   |          |              |                 |       |                  |     |

# LOAMS Search: Search Results Made Easy

| uick Search       |                                     |                                       |                                                   | Filters              |
|-------------------|-------------------------------------|---------------------------------------|---------------------------------------------------|----------------------|
| Quick filter here | Q                                   | 🔀 Export XLS                          | Print Report(s)                                   | • + 0                |
| Advanced Search   | Date Range 🚯                        |                                       |                                                   | 1                    |
|                   | All Samples                         | ) Only Samples in Reviewed Date Range | Earliest: MMM dd, yyyy                            | Latest: MMM dd, yyyy |
|                   | Severi y                            |                                       |                                                   |                      |
|                   |                                     |                                       |                                                   |                      |
|                   |                                     | Ad                                    | d Filter                                          | ×                    |
| Click Sa          | ve as Filter to                     | Ad sa                                 | e current search as a new filter                  | ×                    |
| Click Sav         | ve as Filter to                     | save the                              | <b>Filter</b><br>e current search as a new filter | ×                    |
| Click Sav<br>se   | ve as Filter to<br>earch as a Filte | save the                              | d Filter                                          | ×                    |
| Click Sav<br>se   | ve as Filter to<br>earch as a Filte | save the<br>er.                       | e current search as a new filter                  | X<br>Save Cancel     |
| Click Sav<br>se   | ve as Filter to<br>earch as a Filte | save the<br>er.                       | e current search as a new filter                  | X<br>Save Cancel     |
| Click Sav<br>Se   | ve as Filter to<br>earch as a Filte | save the<br>er.                       | e current search as a new filter                  | X<br>Save Cancel     |
| Click Sav<br>se   | ve as Filter to<br>earch as a Filte | save the<br>er.                       | e current search as a new filter                  | X<br>Save Cancel     |
| Click Sav<br>Se   | ve as Filter to<br>earch as a Filte | save the<br>er.                       | e current search as a new filter                  | X<br>Save Cancel     |

# LOAMS Search: Search Results Made Easy

| Quick Search      |               |                                     |                        | Filter | "S                |   |
|-------------------|---------------|-------------------------------------|------------------------|--------|-------------------|---|
| Quick filter here | Q             | 🖹 Export XLS 🛛 🔑 Print F            | Report(s)              |        | • +               | Ø |
| + Advanced Search | Date Range 🚯  |                                     |                        |        |                   |   |
|                   | All Samples   | Only Samples in Reviewed Date Range | Earliest: MMM dd, yyyy | Lat    | est: MMM dd, yyyy |   |
|                   | Severity      |                                     |                        |        |                   |   |
|                   | Ø A Ø B Ø C Ø | D                                   |                        |        |                   |   |
|                   | Customer      | Unit                                | Component              |        | Sample            |   |
|                   | Name          | ID                                  | Component Type         |        | Condition         |   |
|                   |               |                                     |                        | 0      |                   |   |
|                   | Worksite      | Worksite                            | Manufacturer           | 0      | Oil Manufacturer  | 0 |
|                   | Chata         | Maka                                |                        | U      | Oil Brand         | • |
|                   | State         | Паке                                | Model                  |        |                   | 0 |
|                   | Zip Code      |                                     |                        |        | Oil Grade         |   |
|                   |               | Click Submit Sea                    | arch Criteria          | 2      |                   | 0 |
|                   | City          |                                     |                        |        |                   |   |
|                   |               |                                     |                        |        |                   |   |
|                   |               |                                     |                        |        |                   |   |
|                   |               | Submit Searc                        | ch Criteria Reset Form |        |                   |   |

# Sample Inbox: Save or Print Reports

| <b>e</b> (<br>L/ | asi<br>1 | trol<br>BCHEC | CK       |              |         |               |           |           |                   |            |         | Fra      | Select La<br>nk Gilbov <del>v</del> | nguage 📃 Eng | lish+ |
|------------------|----------|---------------|----------|--------------|---------|---------------|-----------|-----------|-------------------|------------|---------|----------|-------------------------------------|--------------|-------|
|                  |          | HOME          | SAMPLES  | EQUIPMENT LA | BELS RE | PORTS SETTI   | NGS ADMIN | 1         |                   |            |         | Qu       | uick Search                         | Need He      | elp ? |
| Inb              | ox       | Search        |          |              |         |               |           |           |                   |            |         |          |                                     |              |       |
| I                | Date     | Range: Last   | Det/ ILS |              | ×       | Clear from In | box E     | xport XLS | Print Report(s)   |            |         |          |                                     |              |       |
|                  |          | Component     |          |              | erity   | Condition     | Worksite  | Customer  | Make / M Serial   | Sample N   | Oil Age | Unit Age | Unit Mak                            | Unit Work 🗱  | ŧ     |
|                  |          | DIESEL E      | HISTORY  |              | 2       | Wear          | AFOLINO   | AFOLINO   | Unknown           | 2014111    | 237     | 457      | Case 2000                           | -            |       |
|                  |          | ENGINE        | 92-11    | Jul 31, 2    | Α       | Acce          |           |           |                   |            |         | 1255     | Caterpilla                          |              |       |
|                  |          | ENGINE        | 91-10    | Sep 27, 2    | ۸       |               | lick S    | Sam       | ples: Int         | οοχ        |         | 727      | Unknown                             |              |       |
|                  |          | ENGINE        | 94-104   | Aug 30, 2    | Α       | Acce          |           |           |                   |            |         | 1155     | Komatsu                             | -            |       |
|                  |          | ENGINE        | 83-120   | Aug 30, 2    | В       | Fue           | VIEV      | v rec     | ent repo          | rts        |         | 226      | Caterpilla                          | -            |       |
|                  |          | L GEARBOX     | 51-114   | Aug 26, 2    | Α       | Acce          |           |           | · · · ·           |            |         | 80       | Vogele 5                            |              |       |
|                  |          | ENGINE        | 83-113   | Oct 09, 2    | Α       | Acceptable    | AFOLINO   | AFOLINO   | Unknown           | 2014102    | 263     | 1947     | Takeuchi                            |              |       |
|                  |          | ENGINE        | 92-112   | Jun 14, 2    | Α       | Acceptable    | AFOLINO   | AFOLINO   | Unknown           | 2014092    | 269     | 1063     |                                     | -            |       |
|                  |          | ENGINE        | 94-103   | Aug 05, 2    | Α       | Acceptable    | AFOLINO   | AFOLINO   | Unknown           | 2014092    | 235     | 2223     | Komatsu                             | -            |       |
|                  |          | ENGINE        | 51-113   | Dec 05, 2    | Α       | Acceptable    | AFOLINO   | AFOLINO   | Unknown           | 2014120    | 656     | 2041     | Vogele 5                            |              |       |
|                  |          | ENGINE        | 62-105   | Jul 17, 2    | Α       | Acceptable    | AFOLINO   | AFOLINO   | Unknown           | 2014092    | 252     | 2482     | Hamm RO                             | -            |       |
|                  |          | ENGINE        | 94-100   | Oct 25, 2    | Α       | Acceptable    | AFOLINO   | AFOLINO   | Unknown           | 2014111    | 268     | 5288     |                                     | -            |       |
|                  |          | R FINAL       | 51-114   | Aug 26, 2    | D       | Wear          | AFOLINO   | AFOLINO   | Unknown           | 2014092    | 80      | 80       | Vogele 5                            |              |       |
|                  |          | ENGINE        | 83-108   | Jun 20, 2    | Α       | Acceptable    | AFOLINO   | AFOLINO   | Unknown           | 2014092    | 250     | 2215     | Case -                              | -            |       |
|                  |          | ENGINE        | 51-110   | May 18, 2    | Α       | Acceptable    | AFOLINO   | AFOLINO   | Cummins           | 2014092    | 296     | 2224     | Vogele null                         | -            |       |
|                  |          | ENGINE        | 92-110   | May 29, 2    | Α       | Acceptable    | AFOLINO   | AFOLINO   | Caterpilla GBJ019 | 64 2014092 | 235     | 935      | Caterpilla                          | -            |       |

### Sample Inbox: Download PDF or Export XLS

| <b>(=)</b><br>L/ | astı<br>1 <b>B</b> | TOL<br>CHEC<br>NEXTGENER | CK        |                 |            |               |           |           |                     |          |         | Fra      | Select La<br>nk Gilboy 👻 🛛 | nguage  | <b>English-</b><br>n 12/22/2014 |
|------------------|--------------------|--------------------------|-----------|-----------------|------------|---------------|-----------|-----------|---------------------|----------|---------|----------|----------------------------|---------|---------------------------------|
|                  |                    | HOME                     | SAMPLES   | Equipment       | LABELS REF | ORTS SETTIN   | NGS ADMIN |           |                     |          |         | Qu       | iick Search                |         | Need Help 🤶                     |
| Inb              | ox                 | Search                   |           |                 |            |               |           |           |                     |          |         |          |                            |         |                                 |
| [                | )ate               | Range: Last              | 90 Days 🔻 | Show: All       | • ×        | Clear from In | box E     | xport XLS | Print Report(s)     |          |         |          |                            |         |                                 |
|                  |                    | Component                | Unit ID   | Sampled         | Severity   | Condition     | Worksite  | ustomer   | Make / M Serial     | Sample N | Oil Age | Unit Age | Unit Mak                   | Unit Wo | rk ☆                            |
|                  |                    | DIESEL E                 | 83-117    | Oct 22, 2       | С          | Wear          | AFOLINO   | FOLINO    | Unknown             | 2014111  | 237     | 457      | Case 2000                  | -       | -                               |
|                  |                    |                          | aa aha    | alchava         |            | Acceptable    | AFOLINO   | FOLINO    | Caterpilla GBJ01964 | 2014092  | 320     | 1255     | Caterpilla                 | -       |                                 |
|                  | E                  |                          | se che    | eckboxe         | \$         | Acceptable    | AFOLINO   | AFO       | vnort Into F        |          | Snra    | adeha    | ot 🔉                       |         |                                 |
|                  | E                  | engin <mark>t</mark> C   | choos     | se repo         | rts        | Acceptable    | AFOLINO   | AFO       |                     |          | opied   | ausiic   |                            |         |                                 |
|                  | E                  |                          |           | 7.01g 0.07 2.00 |            | Fuel          | AFOLINO   | AFO       | Save                | or Prir  | nt Usi  | ing P[   |                            | l       |                                 |
|                  |                    | GEARBOX                  | 51-114    | Aug 26, 2       | Α          | Acceptable    | AFOLINO   | AFO       |                     |          |         | U        |                            | *       |                                 |
|                  | E                  | ENGINE                   | 83-113    | Oct 09, 2       | Α          | Acceptable    | AFOLINO   | AFOLINO   | Unknown             | 2014102  | 263     | 1947     | Takeuchi                   |         |                                 |
|                  | E                  | ENGINE                   | 92-112    | Jun 14, 2       | Α          | Acceptable    | AFOLINO   | AFOLINO   | Unknown             | 2014092  | 269     | 1063     |                            | -       |                                 |
|                  | E                  | ENGINE                   | 94-103    | Aug 05, 2       | Α          | Acceptable    | AFOLINO   | AFOLINO   | Unknown             | 2014092  | 235     | 2223     | Komatsu                    | -       |                                 |
|                  | E                  | ENGINE                   | 51-113    | Dec 05, 2       | Α          | Acceptable    | AFOLINO   | AFOLINO   | Unknown             | 2014120  | 656     | 2041     | Vogele 5                   |         |                                 |
|                  | E                  | ENGINE                   | 62-105    | Jul 17, 2       | Α          | Acceptable    | AFOLINO   | AFOLINO   | Unknown             | 2014092  | 252     | 2482     | Hamm RO                    | -       |                                 |
|                  | E                  | ENGINE                   | 94-100    | Oct 25, 2       | Α          | Acceptable    | AFOLINO   | AFOLINO   | Unknown             | 2014111  | 268     | 5288     |                            | -       |                                 |
|                  | F                  | R FINAL                  | 51-114    | Aug 26, 2       | D          | Wear          | AFOLINO   | AFOLINO   | Unknown             | 2014092  | 80      | 80       | Vogele 5                   |         |                                 |
|                  | E                  | ENGINE                   | 83-108    | Jun 20, 2       | Α          | Acceptable    | AFOLINO   | AFOLINO   | Unknown             | 2014092  | 250     | 2215     | Case -                     | -       |                                 |
|                  | E                  | ENGINE                   | 51-110    | May 18, 2       | Α          | Acceptable    | AFOLINO   | AFOLINO   | Cummins             | 2014092  | 296     | 2224     | Vogele null                | -       |                                 |
|                  | E                  | ENGINE                   | 92-110    | May 29, 2       | Α          | Acceptable    | AFOLINO   | AFOLINO   | Caterpilla GBJ01964 | 2014092  | 235     | 935      | Caterpilla                 | -       |                                 |

#### **Export XLS: Choosing Column Headers**

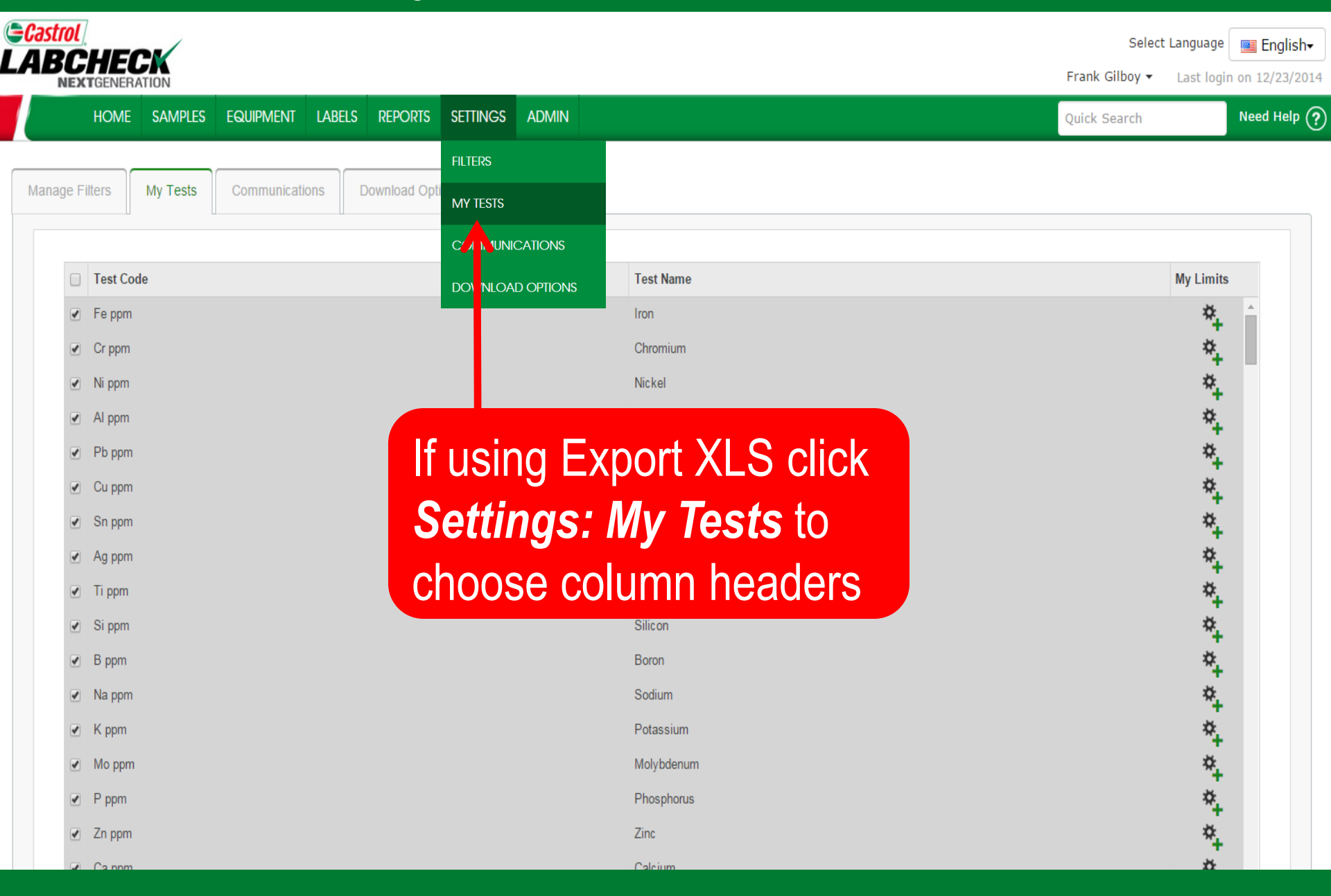

#### Export XLS: Choosing Column Headers

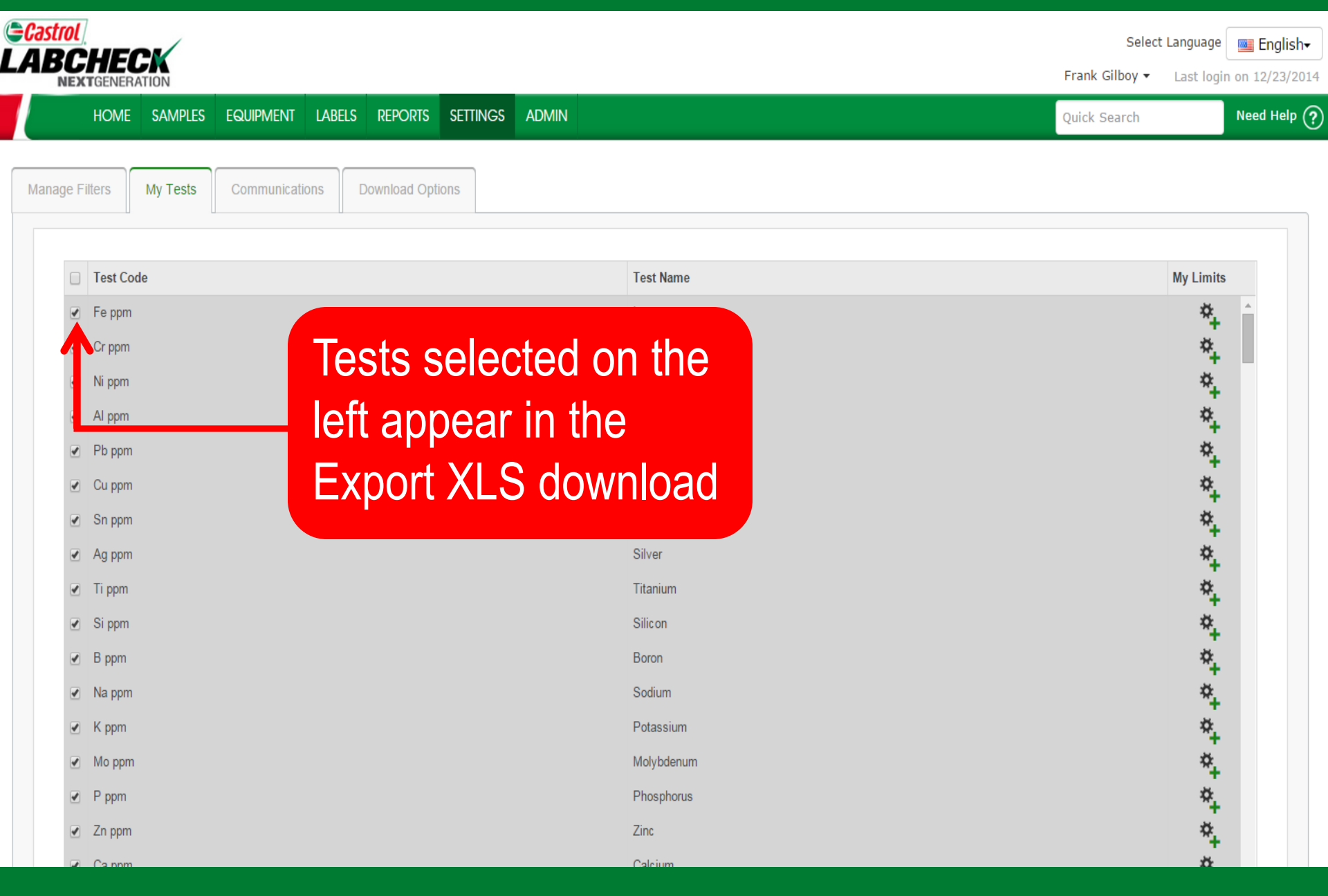

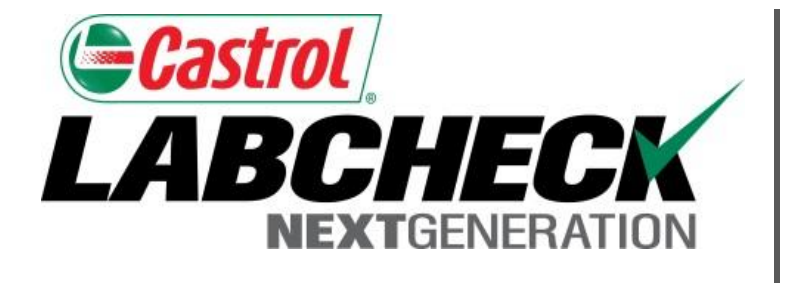

#### LABCHECK SUPPORT DESK:

Phone: **1.866.522.2432** 

Email: LabcheckSupport@AnalystsInc.com

# www. LabcheckResources.com